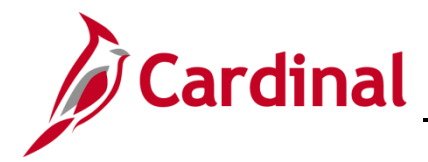

### **Entering an Adjustment Voucher Overview**

Adjustment vouchers increase or decrease the amount of a regular voucher. They are subject to the same processes as regular vouchers (budget check, approval, posting). Adjustment vouchers are typically entered when credit memos are received from a supplier.

An adjustment voucher cannot be entered until there is a corresponding unpaid voucher in Cardinal. For credit memos, the corresponding unpaid voucher amount must equal or be greater than the amount of the adjustment. The adjustment is applied against the unpaid voucher for payment to the supplier.

### **Table of Contents**

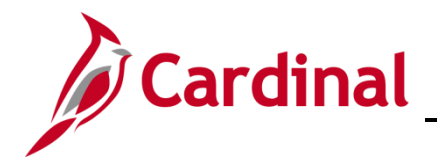

### Enter an Adjustment Voucher

1. Navigate to the **Voucher** page using the following path:

#### Main Menu > Accounts Payable > Vouchers > Add/Update > Regular Entry

| Favorites -    | Main Menu 🗸           | > Accounts Pag | yable 👻 > | Vouchers - | > | Add/Update 👻 | > | Regular Entry |
|----------------|-----------------------|----------------|-----------|------------|---|--------------|---|---------------|
| Voucher        |                       |                |           |            |   |              |   |               |
| Find an Existi | ng Value Add a N      | ew Value       |           |            |   |              |   |               |
|                |                       |                |           |            |   |              |   |               |
| В              | usiness Unit 15100    | Q              |           |            |   | ]            |   |               |
|                | Voucher ID NEXT       |                |           |            |   |              |   |               |
| Vo             | ucher Style Adjustm   | ents           | ~         |            |   |              |   |               |
| Su             | pplier Name Aspect S  | Software       |           |            | Q |              |   |               |
| Short Su       | pplier Name ASPEC     | SOF-001 🔍      |           |            |   |              |   |               |
|                | Supplier ID 000000    | 003 🔍          |           |            |   |              |   |               |
| Supp           | lier Location MAIN    | Q              |           |            |   |              |   |               |
| Address Seque  | nce Number 2          | Q              |           |            |   |              |   |               |
| Inve           | oice Number 43927     |                |           |            |   |              |   |               |
|                | Invoice Date 11/18/20 | 16 🛐           |           |            |   |              |   |               |
| Add            |                       |                |           |            |   |              |   |               |

- 2. The Business Unit field defaults to your agency based on your User Profile in Cardinal.
- 3. The Voucher ID defaults to NEXT. Do not change it.
- 4. Click the Voucher Style drop-down menu and select Adjustments from the list.
- 5. Enter or select either the Short Supplier Name or the Supplier ID.
- 6. Enter the Credit Memo Number in the Invoice Number field.
- 7. Enter the **Credit Memo Date** in the **Invoice Date** field.
- 8. Click the Add button.

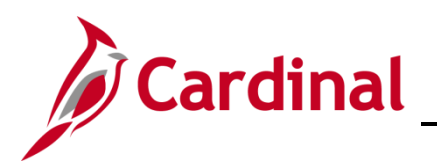

| Favorites  Main Menu  Accounts Payable                                                                                                    | Vouchers 🗸 > Add/Update 🗸 > Regular Entry                                                   |                                                             |                                                                                                    |
|----------------------------------------------------------------------------------------------------|---------------------------------------------------------------------------------------------|-------------------------------------------------------------|----------------------------------------------------------------------------------------------------|
|                                                                                                    |                                                                                             |                                                             | New Window Help Personalize Pag                                                                             |
| Invoice Information Payments Voucher Attributes                                                                                                    |                                                                                             |                                                             |                                                                                                    |
| Business Unit 15100<br>Voucher ID NEXT Acco<br>Voucher Style Adjustments<br>Invoice Date 11/18/2016 3 Basi                                                        | Invoice No 43927<br>ounting Date 11/21/2016<br>*Pay Terms 30<br>is Date Type Prompt Payment | Invoice Total Line Total Currency USD Miscellaneous Freight | Non Merchandise Summary<br>Comments(0)<br>Attachments (0)<br>Advanced Supplier Search<br>Supplier Hierarchy |
| Goods & Services Receipt                                                                                                    | Final Voucher                                                                               | Total 0.00<br>Difference 0.00                               | Supplier 360                                                                                                |
| Aspect Software Supplier ID 0000000003 Q Cc ShortName ASPECT SOF-001 Q Location MAIN Q *Address 2 Q Responsible Org 10000 Q Customer Account # ROW Acquisition ID | ontrol Group                                                                                |                                                             |                                                                                                    |
| Save Save For Later Copy From Source Document                                                                                                    | Action V                                                                                    | Run Calculate Print                                         |                                                                                                    |
| Voucher ID                                                                                                    | Copy to Vouch                                                                               | Copy From Worksheet                                         |                                                                                                    |

- 9. Go to the Copy From Source Document section.
- **10.** Click on the **Voucher ID** lookup icon to view a list of available vouchers for the selected supplier to be copied.

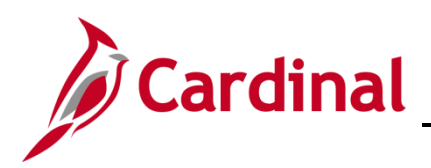

# **Accounts Payable Job Aid**

# SW AP312: Entering Adjustment Vouchers

|                                                             | p Vouch    | er ID                                 |                                           |                                                               |                                                    | ×                                                   |
|-------------------------------------------------------------|------------|---------------------------------------|-------------------------------------------|---------------------------------------------------------------|----------------------------------------------------|-----------------------------------------------------|
|                                                             |            |                                       |                                           |                                                               |                                                    | Help                                                |
| Bu                                                          | isiness Ur | nit                                   | 15100                                     |                                                               |                                                    |                                                     |
|                                                             | Supplier I | D                                     | 00000                                     | 00003                                                         |                                                    |                                                     |
| ,                                                           | Voucher I  | D begins wi                           | th 🗸                                      |                                                               |                                                    |                                                     |
| Invoi                                                       | ice Numbe  | er begins wi                          | th 🗸                                      |                                                               | 7                                                  |                                                     |
| Short Sup                                                   | plier Nam  | e begins wi                           | th 🗸                                      |                                                               | 7                                                  |                                                     |
| Suc                                                         | polier Nam | e begins wi                           | th 🗸                                      |                                                               |                                                    |                                                     |
|                                                             |            |                                       |                                           |                                                               |                                                    |                                                     |
| Look U<br>Search F                                          | p (        | Clear                                 | Cancel E                                  | asic Lookup                                                   |                                                    |                                                     |
| Look U<br>Search F<br>View 100                              | Results    | Clear                                 | Cancel E                                  | lasic Lookup<br>Fi                                            | rst ④ 1-5 of 5                                     | ● Last                                              |
| Look U<br>Search F<br>View 100<br>Voucher<br>ID             | Results    | Clear<br>Gross<br>Invoice<br>Amount   | Cancel E<br>Invoice<br>Date               | lasic Lookup<br>Fi<br>Short Supplier<br>Name                  | rst ④ 1-5 of 5<br>Supplier Name                    | <ul> <li>Last</li> <li>Voucher<br/>Style</li> </ul> |
| Look U<br>Search F<br>View 100<br>Voucher<br>ID<br>00001626 | Results    | Gross<br>Invoice<br>Amount<br>1236.29 | Cancel E<br>Invoice<br>Date<br>11/03/2016 | asic Lookup<br>Fi<br>Short Supplier<br>Name<br>ASPECT SOF-001 | rst ④ 1-5 of 5<br>Supplier Name<br>Aspect Software | Last     Voucher     Style     Regular              |

**11.** Select the voucher to be copied by clicking the **Voucher ID** link.

| ROW Acquisition ID        |        |            |                    |   |
|---------------------------|--------|------------|--------------------|---|
| Save Save For Later       | Action | Run        | Calculate Print    |   |
| Copy From Source Document |        |            |                    |   |
| Voucher ID 00001623       | Сору   | to Voucher | Copy From Workshee | t |

**12.** Click the **Copy to Voucher** button.

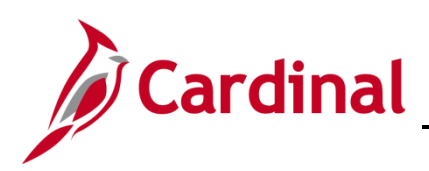

| Invoice Lines ②                                                                                  |                                                                          |                  | Fir                           | nd   View All | First 🕚 1 of 1   | 🕑 Last |
|--------------------------------------------------------------------------------------------------|--------------------------------------------------------------------------|------------------|-------------------------------|---------------|------------------|--------|
| Line 1 *Distribute by Amount Utem Quantity UOM Unit Price Line Amount 1,250.00 Multi-SpeedCharts | SpeedChart Ship To COVA Description elated Voucher 00001623 Packing Slip | Q<br>Q           |                               |               | □ One Asset      | +      |
| Distribution Lines     GL Chart Exchange Rate Statistics Assets                                  |                                                                          |                  | Personalize   Find   View All | 2             | First 🛈 1 of 1 🖗 | Last   |
| Line Merchandise Amt Quantity                                                                    | GL Unit Account                                                          | Fund Program     | Department Cost Center        | Task F        | IPS Asset        | Agen   |
| + - 1 1,250.00                                                                                   | 15100 5012750 Q                                                          | 01000 Q 799001 Q | 92100 Q Q                     | Q             | Q                | 2      |
|                                                                                                  | <                                                                        |                  |                               |               |                  | >      |
| Save Save For Later                                                                              |                                                                          |                  |                               |               |                  |        |

- **13.** The invoice line and distribution information copied from the original voucher default on the **Invoice Information** page.
- 14. The **Related Voucher** field (in the **Invoice Lines** section of the **Invoice Information** page) is populated with the **Voucher ID** you selected to copy. The related voucher information is useful when you need to research this supplier and payments at a later time.

| Payment Information |                                                                 |  |  |  |  |  |  |
|---------------------|-----------------------------------------------------------------|--|--|--|--|--|--|
|                     | Payment 1<br>*Remit to 000000003 Q 🛒<br>Location MAIN Q         |  |  |  |  |  |  |
|                     | *Address 3                                                      |  |  |  |  |  |  |
|                     | Aspect Software<br>300 Apollo Drive<br>VA10036551<br>EVAAD68206 |  |  |  |  |  |  |
|                     | Chelmsford, MA 01824                                            |  |  |  |  |  |  |

- **15.** On the **Payments** tab, the **Location** and **Address** information for the Adjustment voucher default from the supplier setup, not the original voucher.
- **16.** In order for the original and Adjustment vouchers to properly net during the pay cycle process, ensure that the remit **Location** and **Address** on the adjustment voucher matches the original voucher.

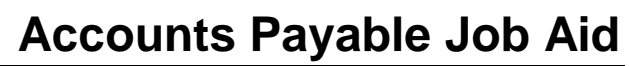

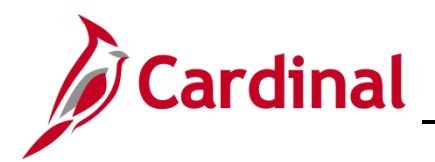

| Favorites - Main Menu - Accounts Payable -      | > Vouchers      | Add/Update     | - > Regu | lar Entry      |       |               |                     |            |              |               |               |
|-------------------------------------------------|-----------------|----------------|----------|----------------|-------|---------------|---------------------|------------|--------------|---------------|---------------|
|                                                 |                 |                |          |                |       |               |                     |            | New Winde    | ow   Help   F | Personalize F |
| Invoice Information Payments Voucher Attributes |                 |                |          |                |       |               |                     |            |              |               |               |
| Business Unit 15100                             | Invoice No      | 43927          |          |                | Invoi | ice Total     |                     |            | Non Mercha   | andise Summ   | nary          |
| Voucher ID NEXT                                 | Accounting Date | 11/21/2016     | 81       |                |       | Line Tota     | ıl -100             | 0.00       | Comments(    | 0)            |               |
| Voucher Style Adjustments                       | *Pay Terms      | \$ 30          | Q 🛒 N    | let 30         |       | *Currency     | y L                 | JSD        | Attachment   | s (O)         |               |
| Invoice Date 11/18/2016                         | Basis Date Type | Prompt Payment |          |                |       | Miscellaneous | s                   | <b>F</b>   | Supplier Hie | rarchy<br>n   |               |
| Invoice Receipt Date                            |                 | _              |          |                |       | Freight       |                     | ¥2         | Supplier 30  | ·             |               |
| Goods & Services Receipt                        |                 | Final Voucher  |          |                |       | Tota          | I -10               | 0.00       |              |               |               |
| Date                                            |                 |                |          |                |       | Difference    | e (                 | 0.00       |              |               |               |
| Aspect Software                                 | Control Grour   |                |          |                |       |               |                     |            |              |               |               |
| Supplier ID 000000003                           | Control Group   | Incomplete Vo  | ucher    |                |       |               |                     |            |              |               |               |
| Location MAIN                                   |                 |                |          |                |       |               |                     |            |              |               |               |
| *Address 2                                      |                 |                |          |                |       |               |                     |            |              |               |               |
| Responsible Org 10000                           |                 |                |          |                |       |               |                     |            |              |               |               |
| Customer Account #                              |                 |                |          |                |       |               |                     |            |              |               |               |
| ROW Acquisition ID                              |                 |                |          |                |       |               |                     |            |              |               |               |
|                                                 |                 |                |          |                |       |               |                     |            |              |               |               |
|                                                 |                 |                |          |                |       |               |                     |            |              |               |               |
| Save Save For Later                             | Action          | 1              |          | ~              | Run   | 1 Calc        | culate              | Print      |              |               |               |
| Copy From Source Document                       |                 |                |          |                |       |               |                     |            |              |               |               |
| Voucher ID                                      |                 |                |          | Conv to Vouche | ar    |               | Copy From Wo        | -l-shoot   |              |               |               |
|                                                 |                 |                |          | 00p) to 1002   |       |               | Copy From wo        | IKSneet    |              |               |               |
| Invoice Lines 🕜                                 |                 |                |          |                |       |               | Fi                  | ind   View | All First    | 🕙 1 of 1 🤇    | Last          |
| Line 1                                          | SpeedChart      | t              | Q        |                |       |               |                     |            | One A        | sset          | +             |
| *Distribute by Amount                           | Ship To         | COVA           | Q        |                |       |               |                     |            |              |               |               |
| Item                                            | Description     | 1              |          |                |       |               |                     |            |              |               |               |
| Quantity                                        | Related Voucher | r 00001623     |          |                |       |               |                     |            |              |               |               |
|                                                 | Packing Slip    | >              |          |                |       |               |                     |            |              |               |               |
| Line Amount -100.00                             |                 |                |          |                |       |               |                     |            |              |               |               |
| Multi-SpeedCharts                               |                 |                |          |                |       |               |                     |            |              |               |               |
| Calculate                                       |                 |                |          |                |       |               |                     |            |              |               |               |
|                                                 |                 |                |          |                |       |               |                     |            |              |               |               |
| <ul> <li>Distribution Lines</li> </ul>          |                 |                |          |                |       | Personaliz    | e   Find   View All | 🖾   🔣      | First        | ) 1 of 1 🕑    | Last          |
| GL Chart Exchange Rate Statistics Assets        |                 |                |          |                |       |               |                     |            |              |               |               |
| Line Merchandise Amt Quantity                   | GL Unit A       | ccount         | Fund     | Program        | Dep   | partment      | Cost Center         | Task       | FIPS         | Asset         | Agen          |
| + 100.00                                        | 15100 5         | 012750 🔍       | 01000 🔍  | 799001         | Q 92  | 2100 🔍        | Q                   |            | ۹ 🔤 ۹        | 0             | ۷ 📃           |
|                                                 |                 |                |          |                |       |               |                     |            |              |               |               |
|                                                 | <               |                |          |                |       |               |                     |            |              |               | 2             |

- **17.** The example above is for a credit memo.
- **18.** Enter a negative number for the credit in the Line Total, Line Amount and Merchandise Amt fields. In this scenario, the amount of the credit memo (\$100.00).

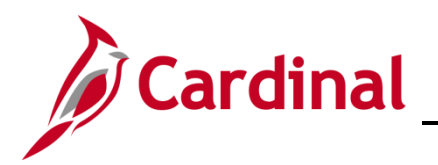

| Favorites  Main Menu  Accounts Payable                                                                                                    |                                                                                                   | <ul> <li>Regular Entry</li> </ul> |                                                          |                |                                                                                                 |
|----------------------------------------------------------------------------------------------------|---------------------------------------------------------------------------------------------------|-----------------------------------|----------------------------------------------------------|----------------|-------------------------------------------------------------------------------------------------|
| · · · · · · · · · · · · · · · · · · ·                                                                                                    | _                                                                                                 |                                   |                                                          |                | New Window   Help   Personali                                                                   |
| Invoice Information Payments Voucher Attributes                                                                                                    |                                                                                                   |                                   |                                                          |                |                                                                                                 |
| Business Unit 15100<br>Voucher ID NEXT<br>Voucher Style Adjustments<br>Invoice Date 11/18/2016<br>Invoice Receipt Date 11/21/2016                                              | Invoice No 43927<br>Accounting Date 11/21/2016<br>*Pay Terms 30<br>Basis Date Type Prompt Payment | 前<br>《赗 Net 30                    | Invoice Total Line Total "Currency Miscellaneous Freight | -100.00<br>USD | Non Merchandise Summary<br>Comments(0)<br>Attachments (0)<br>Supplier Hierarchy<br>Supplier 360 |
| Date                                                                                                    |                                                                                                   |                                   | Difference                                               | -100.00        |                                                                                                 |
| Aspect Software<br>Supplier ID 000000003<br>ShortName ASPECT SOF-001<br>Location MAIN Q<br>*Address 2 Q<br>Responsible Org 10000 Q<br>Customer Account #<br>ROW Acquisition ID | Control Group                                                                                     | Q<br>ucher                        | Dimerence                                                | 0.00           |                                                                                                 |
| Save Save For Later                                                                                                    | Action                                                                                            | ~                                 | Run Calculate                                            | Print          |                                                                                                 |

- 19. Enter the Invoice Receipt Date and Goods & Services Receipt Date.
- 20. If the adjustment is negative, the **Pay Terms, Invoice Receipt Date** and **Goods & Services Receipt Date** entered on the adjustment voucher should be identical to those on the original voucher or the same as the next available voucher for the supplier.
- 21. Change the **Responsible Org** to the **Responsible Org** for the original voucher.
- 22. Click the Save button.

| Favorites - Main Menu - Accounts Payable                                                                                                    |                                                                                                   | > Regular Entry               |                                                                          |                    |                                                                                                 |
|----------------------------------------------------------------------------------------------------|---------------------------------------------------------------------------------------------------|-------------------------------|--------------------------------------------------------------------------|--------------------|-------------------------------------------------------------------------------------------------|
| Summary Related Documents Invoice Information                                                                                                    | Payments Voucher Attributes                                                                       | Error Summary                 |                                                                          |                    | New Window   Help   Personalize Page   📰                                                        |
| Business Unit 15100<br>Voucher ID 00001629<br>Voucher Style Adjustments<br>Invoice Date 11/18/2016<br>Invoice Receipt Date 11/21/2016<br>Goods & Services Receipt 11/18/2016 | Invoice No 43927<br>Accounting Date 11/21/2016<br>*Pay Terms 30<br>Basis Date Type Prompt Payment | <b>₽</b><br><b>Q</b> ₽ Net 30 | Invoice Total Line Total Currency Miscellaneous Freight Total Difference | -100.00<br>USD<br> | Non Merchandise Summary<br>Comments(0)<br>Attachments (0)<br>Supplier Hierarchy<br>Supplier 360 |

- **23.** A **Voucher ID** number is assigned.
- 24. The adjustment voucher will be budget checked and sent through approvals.
- **25.** During payment processing, the adjustment voucher will be offset against the original or next available voucher for the supplier.
- 26. If the adjustment is for a credit memo, you will need to verify that the **Separate Payment** flag is not checked on either voucher.